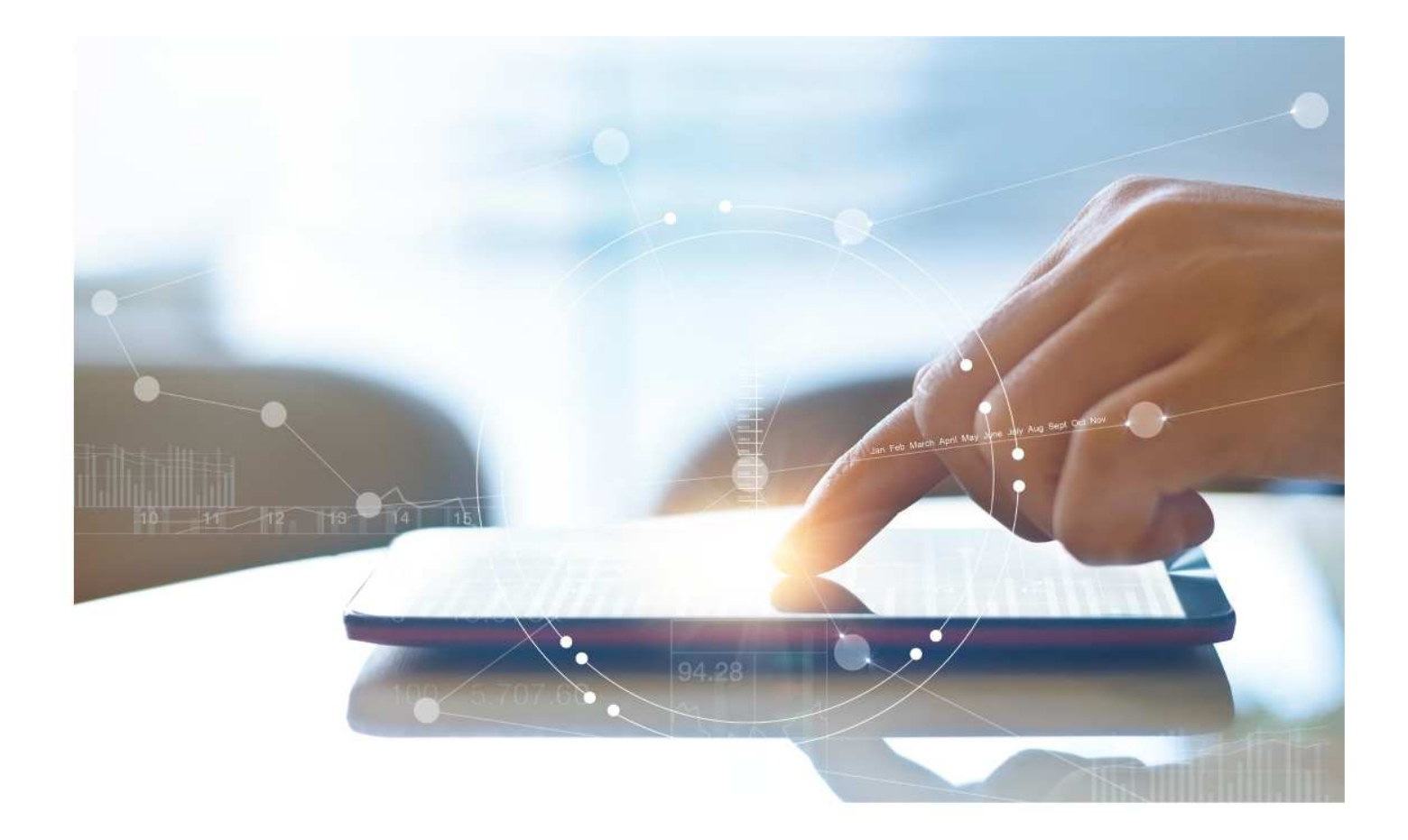

# e-Treasury/Web-Link Migration ACH Detail (EDI) Report Comparison

**User Options & Report Differences** 

July 6, 2023

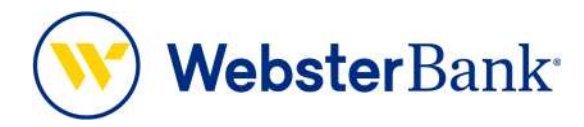

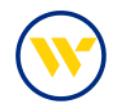

## **Table of Contents**

| Overview                                       | 3 |
|------------------------------------------------|---|
| ACH Detail Summary                             | 3 |
| FEDI Report vs ACH Detail Report, (txt format) | 3 |
| e-Treasury: ACH Detail Report text format      | 5 |
| Report Samples                                 | 7 |

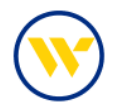

#### Overview

To facilitate the migration of Webster clients to e-Treasury, this document details differences between Web-Link's EDI Report and e-Treasury's ACH Detail Report. Illustrations include user options and report/file format comparisons.

#### **ACH Detail Summary**

To define and maintain the reporting options for this service.

#### FEDI Report vs. ACH Detail Report, (txt format)

Web-Link's FEDI Report is currently emailed or can be obtained from the Accounts tab via SSO. It is the equivalent of e-Treasury's ACH Detail Report text format.

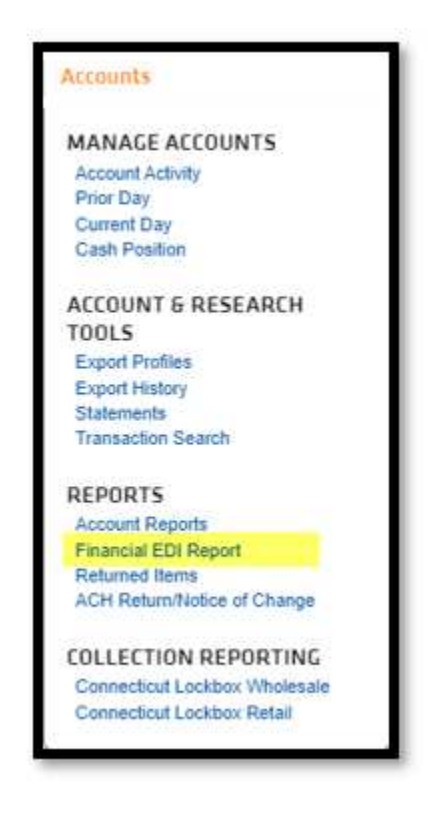

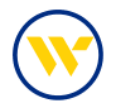

Web-link's format is comparable to e-Treasury's format.

| WE                                                                                                    | BSTER BANK                                                                                                    |
|----------------------------------------------------------------------------------------------------|----------------------------------------------------------------------------------------------------|
| 07:21:06 AM, May 15, 2023 Detail                                                                                                    | ed Remittance Advice Page 1                                                                                                    |
| SALLY'S SUITS INC<br>SALLY SMITH<br>99 WEBSTER BANK HWY<br>SOUTHINGTON, CT 02893                                                                                              |                                                                                                    |
| ORIGINATOR INFORMATION                                                                                                    | RECEIVER INFORMATION                                                                                                    |
| Company Name : U S BANK NA<br>Identification : S999999999<br>Originating DFI : 04200001<br>Descriptive Date :<br>Settlement Date : May 15, 23<br>Eff. Entry Date : May 15, 23 | Company Name : Sally's Suits Inc<br>DFI Account Number: 99999999<br>Receiving DFI ID : 211170101<br>ID Number : 8989898<br>Transaction Type : 22<br>Automated Demand Deposit<br>Amount : \$13,641.77 |
| TRANSAC                                                                                                    | TION DETAILS                                                                                                    |
| Discretionary Data:<br>Entry Description : SYNCADAPMT<br>Entry Class Code : CTX<br>Service Class Code: ACH Entries Mixed<br>Batch Number : 0007499<br>Priority : 01           | Discretionary Data:<br>Company Name/ID# : Sally's Suits Inc<br>Addenda Rec. Count: 0009<br>d Trace Number : 042000099999999<br>Reference Code :                                                      |
| ADDEND                                                                                                    | A RECORD(S)                                                                                                    |
| Interchange Sender ID : U S BANK M<br>Interchange Date : May 12, 2<br>Interchange Control # : 0099999999                                                                      | NA Interchange Receiver ID : USBANK<br>3 Interchange Time : 13:18                                                                                                    |
| Acknowledgement Requested: No Interc<br>Application Send's Code : U S BANK I                                                                                                  | hange Acknowledgment Requested<br>NA Application Recv's Code : USBANK                                                                                                    |

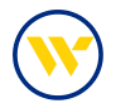

#### e-Treasury: ACH Detail Report text format

Select ACH Detail Report from the Account Information tab.

| BE AWA     | Quick View<br>Balance & Transaction Reporting | ≥ (BEC) - Wire/ACH Payment Fraud Scams |                  |                                                                                                    |                 |   |                              |                 |
|------------|-----------------------------------------------|----------------------------------------|------------------|----------------------------------------------------------------------------------------------------|-----------------|---|------------------------------|-----------------|
| Navigati   | Previous Day Balance Reporting                | 0                                      | Resource Cente   | ÷                                                                                                    | <b>a</b> \alpha |   | 0.000                        |                 |
| navigau    | Current Day Balance Reporting                 | $\odot$                                | Resource Cente   |                                                                                                    | ଭାର             |   | Sterling Nat                 | tional Bank is  |
|            | Controlled Disbursements Report               | *                                      | 22.4 Release Not | es-Updates                                                                                                    |                 |   | now Webste                   | er Bank, N.A. 🕣 |
|            | ACH Detail Report                             |                                        |                  |                                                                                                    |                 | 8 | 0                            |                 |
| ó          | ACH Return Report                             |                                        |                  |                                                                                                    |                 |   | WebsterBar                   | ik'             |
| ACH        | ACH Notification of Change Report             |                                        |                  |                                                                                                    |                 | 1 |                              |                 |
|            | Alerts                                        | 10                                     |                  |                                                                                                    |                 |   | Lea                          | m More          |
|            | Transaction Groups                            |                                        |                  |                                                                                                    |                 |   |                              |                 |
|            | Wire Detail Report                            |                                        |                  |                                                                                                    |                 |   |                              |                 |
| Imag       | Account Groups                                |                                        | Gazzano          | and the second second s |                 |   | Action Center                |                 |
|            | Account Analysis - Group Parent               | *                                      | Contrasting of   | or and opposited                                                                                                    |                 | 6 | All of the local sectors and |                 |
|            | Account Analysis - Combined<br>Femily/Child   |                                        |                  |                                                                                                    |                 |   | 112 Users Locked             | Out             |
| Message    | Account Analysis - Family Parent              | 0                                      |                  |                                                                                                    |                 |   |                              |                 |
| , rescouge | Account Analysis - Family Child               | $\odot$                                |                  |                                                                                                    |                 |   |                              |                 |

Next to your preferred template format, click on the date to select your date range. To read the information more easily, choose the PDF format. To create your own report, click the corresponding button at the bottom of the screen.

|           | Name                                                                               | Quick View<br>Balance & Transaction                                     |          |         |                                                                                   |                                                                                                    |  |  |
|-----------|------------------------------------------------------------------------------------|-------------------------------------------------------------------------|----------|---------|-----------------------------------------------------------------------------------|----------------------------------------------------------------------------------------------------|--|--|
|           | ACH Detail Report-CSV CTX Only Format - Public Template<br>ACH Detail Report       | 05/22/2023                                                              | 🔎 View 🛛 | Downic  | oad 🔎 View Template                                                               | Reporting<br>Transaction Search                                                                                                    |  |  |
|           | ACH Detail Report-CSV Format - Public Template<br>ACH Detail Report                | 05/22/2023                                                              | 🔎 View 🛛 | Downlo  | oad 🔎 View Template                                                               | ACH Detail Report +<br>ACH Return Report<br>ACH Notification of Change<br>Report<br>Alerts<br>Transaction Groups<br>Wire Detail Report<br>Account Statements |  |  |
|           | ACH Detail Report-NACHA Format 1 & 9 Record - Public Template<br>ACH Detail Report | 05/22/2023                                                              | P View   | Downic  | pad 🛛 🔎 View Template                                                             |                                                                                                    |  |  |
|           | ACH Detail Report-PDF Report - Public Template<br>ACH Detail Report                | 05/22/2023                                                              | P View   | Downic  | oad 🖉 View Template                                                               |                                                                                                    |  |  |
|           | ACH Detail Report-TEXT Report Format - Public Template<br>ACH Detail Report        | 05/22/2023                                                              | Diew 1   | Downlo  | sad 🛛 🔑 View Template                                                             |                                                                                                    |  |  |
| Create Re | port                                                                               | Previous Bus<br>Last Week<br>Last Month<br>Week to date<br>Month to dat | e        | ii<br>N | <ul> <li>Indicates required fields</li> <li>IS/23/2023 at 11:26 AM EDT</li> </ul> | Return to my home page<br>Make this my home page<br>Help for this page<br>Print this page<br>Terms and conditions<br>Privacy policy<br>Contact us            |  |  |
|           |                                                                                    | Date Range                                                              |          |         |                                                                                   |                                                                                                    |  |  |

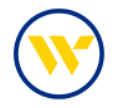

To create a customized report, provide a Template Name and choose the desired accounts. Complete the required fields including How you would like to be notified when new data is available and the type of report. Click Save Template to make it available for continuous use. If you prefer to create a one-time report, click Generate.

| Create Report : ACH [                                 | Detail Report                |                          |                                          |                                                                                                    |
|-------------------------------------------------------|------------------------------|--------------------------|------------------------------------------|----------------------------------------------------------------------------------------------------|
| What name would you like to Tempiate Name Mame is req | to use for this template? -  | this as a template.      |                                          | Quick View<br>Balance & Transaction<br>Reporting<br>Transaction Search<br>ACH Detail Report +<br>ACH Petrum Report |
| Please select an account                              |                              |                          | ✓ Stand All 2 Number 2 Name              | ACH Notification of Change<br>Report<br>Alerts                                                                     |
| 3 What dates would you like i                         | ncluded in this report? —    |                          |                                          | Transaction Groups<br>Wire Detail Report<br>Account Statements                                                     |
| Default date range - Previous                         | Business Day                 |                          |                                          |                                                                                                    |
| O Previous Business Day Only                          |                              |                          |                                          | Return to my home page                                                                                             |
| O Previous Week                                       |                              |                          |                                          |                                                                                                    |
| O Previous Month                                      |                              |                          |                                          | Print this page                                                                                                    |
| O Week To Date                                        |                              |                          |                                          | Terms and conditions                                                                                               |
| O Month To Date                                       |                              |                          |                                          | Privacy policy                                                                                                    |
| 4 How would you like to be n                          | otified that new data for th | ils report is available? |                                          | _                                                                                                    |
| 5 How would you like your re                          | port formatted?              |                          |                                          |                                                                                                    |
| O CSV<br>Report Format                                | O CSV - CTX C                | Inly                     | O NACHA File - Header and Trailer Record |                                                                                                    |
| What type of file would you l                         | ke to receive?               |                          |                                          |                                                                                                    |
| OHTML                                                 | O PDF                        | Encrypted PDF            | OText                                    |                                                                                                    |
| What name would you like th<br>Macros Help            | e file to have?:<br>df       |                          |                                          |                                                                                                    |
| 🔎 Generate                                            | Save Template                | cel                      |                                          |                                                                                                    |

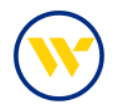

### **Report Samples**

|                                                                                                    | H Payment and Remittance R                                                                                                    | leports                                                                                         |
|----------------------------------------------------------------------------------------------------|----------------------------------------------------------------------------------------------------|-------------------------------------------------------------------------------------------------|
| Originator                                                                                                    |                                                                                                    |                                                                                                 |
| Company: NORDSTROM INC                                                                                                    | ID: 8888888888                                                                                                    | Originating DFI: 11100002                                                                       |
| Batch Type: CCD                                                                                                    | Entry Desc: NORD ACH                                                                                                    | Settlement Date: 05/22/2023                                                                     |
| Batch: 50                                                                                                    | Disc. Data: MERCH ACH-19                                                                                                    | 0-MAY-202 Eff. Date: 05/22/2023                                                                 |
| Receiver                                                                                                    |                                                                                                    |                                                                                                 |
| Company: SALLY'S SUITS LLC                                                                                                    | Type: DDA - Deposi                                                                                                    | t Amount: \$13,122.09 CR                                                                        |
| Account: 1234567891                                                                                                    | Receiving Bank: 221970                                                                                                    | 443 Trace #: 1110009999999                                                                      |
| ID Number: 41888888                                                                                                    | Other Data:                                                                                                    |                                                                                                 |
| *****                                                                                                    | ******                                                                                                    | ******                                                                                          |
| AC                                                                                                    | H Payment and Remittance R                                                                                                    | leports                                                                                         |
| Driginator                                                                                                    |                                                                                                    |                                                                                                 |
| Company: MERCH BANKCARD                                                                                                    | ID: 8777777777                                                                                                    | Originating DFI: 24227218                                                                       |
| Batch Type: CCD                                                                                                    | Entry Desc: NET SETLMT                                                                                                    | Settlement Date: 05/22/2023                                                                     |
| Batch: 101                                                                                                    | Disc. Data: MERCH ACH DA                                                                                                    | AT Eff. Date: 05/22/2023                                                                        |
| Receiver                                                                                                    |                                                                                                    |                                                                                                 |
| Company: SALLY'S SUITS LLC                                                                                                    | Type: DDA - Deposit                                                                                                    | Amount: \$2,373.68 CR                                                                           |
| Account: 1234567891                                                                                                    | Receiving Bank: 221970                                                                                                    | 0443 Trace #: 24227288888888888                                                                 |
| ID Number: 5200888888888                                                                                                    | Other Data:                                                                                                    |                                                                                                 |
| Payment Related Informatic                                                                                                    | in:                                                                                                    |                                                                                                 |
| MERCH BANKCARD NET SET                                                                                                    | LMT 520077777777 SAL                                                                                                    | LY'S SUITS, BC                                                                                  |
|                                                                                                    |                                                                                                    |                                                                                                 |
|                                                                                                    |                                                                                                    |                                                                                                 |
| ************                                                                                                    | ************* <mark>***</mark> **********                                                                                                    | *** <mark>*</mark> ********************************                                             |
| AC                                                                                                    | H Payment and Remittance R                                                                                                    | eports                                                                                          |
| AC<br>Driginator                                                                                                    | CH Payment and Remittance R                                                                                                    | leports                                                                                         |
| AC<br>Driginator<br>Company: MERCH BANKCARD                                                                                                    | H Payment and Remittance R<br>ID: 6666666666                                                                                                    | Reports<br>Originating DFI: 24227218                                                            |
| AC<br>Driginator<br>Company: MERCH BANKCARD<br>Batch Type: CCD                                                                                                    | CH Payment and Remittance R<br>ID: 6666666666<br>Entry Desc: NET SETLMT                                                                                             | Reports<br>Originating DFI: 24227218<br>Settlement Date: 05/22/2023                             |
| AC<br>Originator<br>Company: MERCH BANKCARD<br>Batch Type: CCD<br>Batch: 102                                                                                                    | TH Payment and Remittance R<br>ID: 6666666666<br>Entry Desc: NET SETLMT<br>Disc. Data: SALLY'S SUIT                                                                 | Ceports<br>Originating DFI: 24227218<br>Settlement Date: 05/22/2023<br>S Eff. Date: 05/22/2023  |
| AC<br>Originator<br>Company: MERCH BANKCARD<br>Batch Type: CCD<br>Batch: 102<br>Receiver                                                                                                    | CH Payment and Remittance R<br>ID: 6666666666<br>Entry Desc: NET SETLMT<br>Disc. Data: SALLY'S SUIT                                                                 | Neports<br>Originating DFI: 24227218<br>Settlement Date: 05/22/2023<br>TS Eff. Date: 05/22/2023 |
| AC<br>Originator<br>Company: MERCH BANKCARD<br>Batch Type: CCD<br>Batch: 102<br>Receiver<br>Company: SALLY'S SUITS                                                                                | Type: DDA - Deposit                                                                                                    | Amount: \$1,525.93 CR                                                                           |
| AC<br>Originator<br>Company: MERCH BANKCARD<br>Batch Type: CCD<br>Batch: 102<br>Receiver<br>Company: SALLY'S SUITS<br>Account: 1234567891                                                         | TH Payment and Remittance R<br>ID: 6666666666<br>Entry Desc: NET SETLMT<br>Disc. Data: SALLY'S SUIT<br>Type: DDA - Deposit<br>Receiving Bank: 221970                | Amount: \$1,525.93 CR                                                                           |
| AC<br>Originator<br>Company: MERCH BANKCARD<br>Batch Type: CCD<br>Batch: 102<br>Receiver<br>Company: SALLY'S SUITS<br>Account: 1234567891<br>ID Number: 520007777777                              | CH Payment and Remittance F<br>ID: 6666666666<br>Entry Desc: NET SETLMT<br>Disc. Data: SALLY'S SUIT<br>Type: DDA - Deposit<br>Receiving Bank: 221970<br>Other Data: | Amount: \$1,525.93 CR                                                                           |
| AC<br>Originator<br>Company: MERCH BANKCARD<br>Batch Type: CCD<br>Batch: 102<br>Receiver<br>Company: SALLY'S SUITS<br>Account: 1234567891<br>ID Number: 52000777777<br>Payment Related Informatio | TH Payment and Remittance F<br>ID: 6666666666<br>Entry Desc: NET SETLMT<br>Disc. Data: SALLY'S SUIT<br>Type: DDA - Deposit<br>Receiving Bank: 221970<br>Other Data: | Amount: \$1,525.93 CR                                                                           |

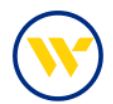

| WebsterBank <sup>.</sup>                                                                                                    |                                                                                  |                                                                             |  |  |  |  |
|----------------------------------------------------------------------------------------------------|----------------------------------------------------------------------------------|-----------------------------------------------------------------------------|--|--|--|--|
|                                                                                                    | ACH Detail Report                                                                |                                                                             |  |  |  |  |
| Sally's Suits LLC<br>100 WEBSTER ROAD<br>SOUTHINGTON, NY 10019<br>From: 999999999 - WEBSTER<br>BANK File Date and Time:<br>05/22/2023 - 05:38 |                                                                                  |                                                                             |  |  |  |  |
| ACH Pa                                                                                                    | yment and Remittance Reports 05/23/20                                            | 023 11:40:18 EDT                                                            |  |  |  |  |
| Originator<br>Company: NORDSTROM INC<br>Batch Type: CCD<br>Batch: 50                                                                          | ID: \$\$\$\$\$\$\$\$<br>Entry Desc: NORD ACH<br>Disc. Data: MERCH ACH-19-MAY-202 | Originating DFI: 11100002<br>Settlement Date:<br>Effective Date: 05/22/2023 |  |  |  |  |
| Receiver<br>Company: SALLY'S SUITS LLC<br>Account: 1234567891<br>ID Number: 41924403                                                          | Type: DDA - Deposit<br>Receiving Bank: 221970443<br>Other Data:                  | Amount: \$13,122.09 CR<br>Trace Number:                                     |  |  |  |  |
| •••••                                                                                                    | ******                                                                           |                                                                             |  |  |  |  |
| ACH Pa                                                                                                    | ACH Payment and Remittance Reports 05/23/2023 11:40:18 EDT                       |                                                                             |  |  |  |  |
| Originator<br>Company: MERCH BANKCARD<br>Batch Type: CCD<br>Batch: 101                                                                        | ID: \$777777777<br>Entry Desc: NET SETLMT<br>Disc. Data: SALLY'S SUITS LLC       | Originating DFI: 24227218<br>Settlement Date:<br>Effective Date: 05/22/2023 |  |  |  |  |

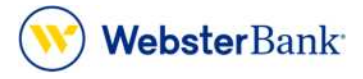

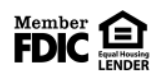

Webster Bank, N.A. Webster, Webster Bank, the Webster Bank logo, and the W symbol are trademarks of Webster Financial Corporation and registered in the U.S. Patent and Trademark Office. © 2023 Webster Financial Corporation. All Rights Reserved.